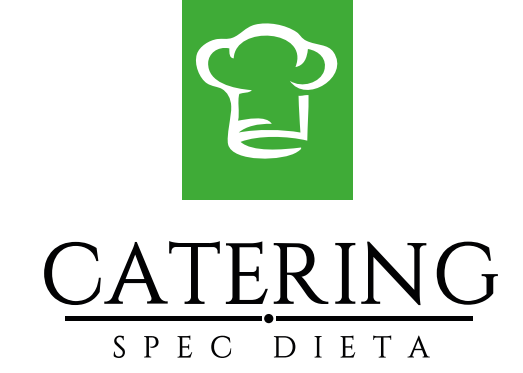

# Instrukcja zamawiania i przenoszenia posiłków

#### 1. Rejestracja / Logowanie

| 13         | CATERING<br>SPEC DIETA                                                                   | - Kille                                                                                                    |
|------------|------------------------------------------------------------------------------------------|----------------------------------------------------------------------------------------------------|
| A COLORINA | E-mail *<br>E-mail<br>Hasło *                                                            |                                                                                                    |
|            | Zaloguj się<br>Zapomniałeś hasła?<br>Nie masz jeszcze konta <sup>1</sup> Zarejestruj się |                                                                                                    |
| 150        |                                                                                          | A state of the state of the sta |

Kliknij przycisk Zarejestruj się, aby założyć konto następnie wypełnij pola Zobacz strona 3

Jeżeli masz już konto wypełnij pola swoimi danymi podanymi przy rejestracji konta, a następnie kliknij przycisk

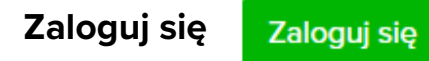

## 2. Rejestracja

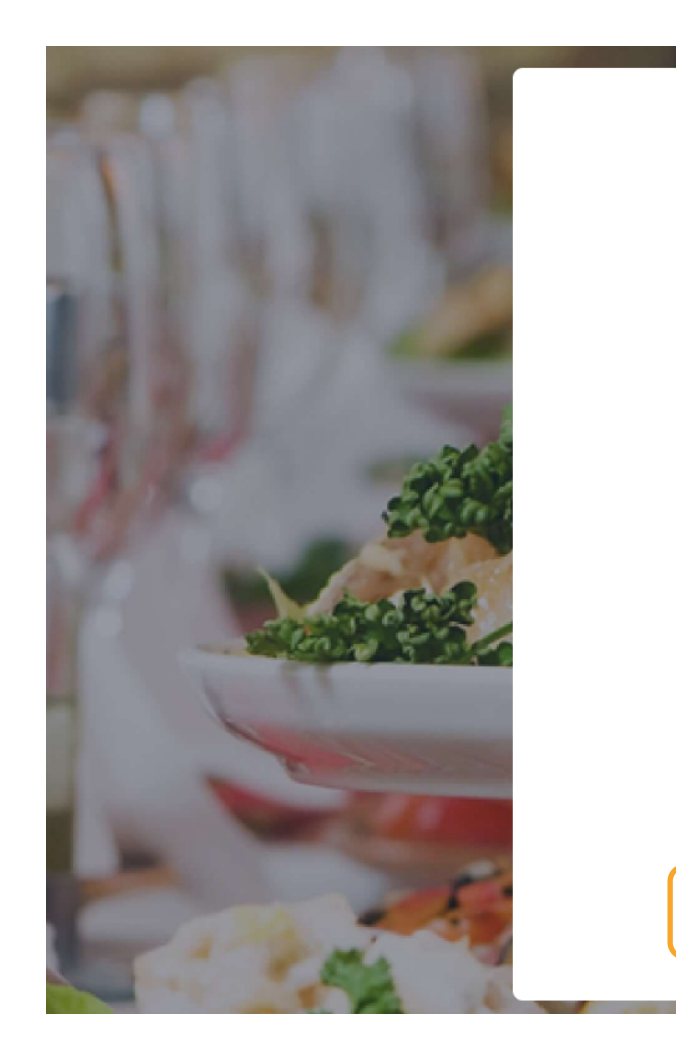

| lmię *   | Nazwisko *      |
|----------|-----------------|
|          |                 |
| Email *  |                 |
|          |                 |
| Hasło *  | Powtórz hasło * |
|          |                 |
| Szkoła * |                 |
|          | ~               |

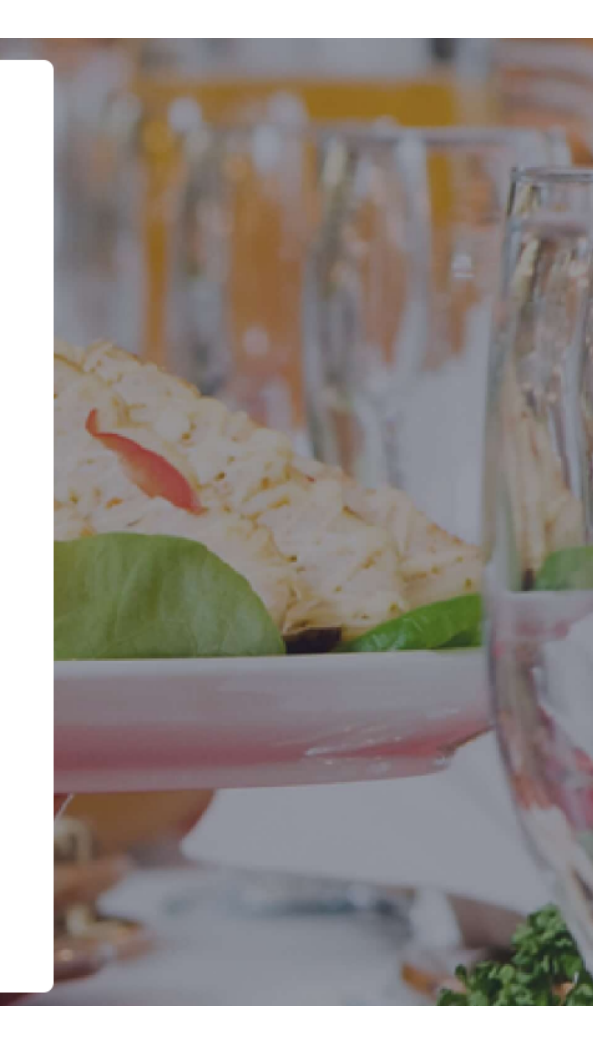

Wypełnij wszystkie pola wpisując imię, nazwisko, adres email, hasło wybierz szkołę zpola Szkoła

i kliknij przycisk **Zarejestruj się** 

Zarejestruj się

#### 3. Dadawanie dziecka

| CATERING<br>SPEC DIETA       |                                          |                             |                         |         |
|------------------------------|------------------------------------------|-----------------------------|-------------------------|---------|
| the tast tastawa             | Moje konto                               |                             | Dzieci                  | + Dodaj |
| + Dodaj zamówienie           | Imię *<br>test                           | Nazwisko *<br>testowe       | Nie znaleziono wyników. |         |
| ₩ Moje zamówienia            | Email * ossallesa-0059@yopmail.com       | n                           |                         |         |
|                              | Telefon<br>Telefon                       |                             |                         |         |
| anel główny<br>loje konto    | Hasło                                    | Powtórz hasło Powtórz hasło |                         |         |
| formacje dla rodziców<br>enu | Szkoła *<br>Szkoła Społeczna 2<br>Zapisz |                             |                         |         |
| egulamin<br>ontakt           |                                          |                             |                         |         |
|                              |                                          |                             |                         |         |
| (h) Wulaqui sia              |                                          |                             |                         |         |

W zakładce Moje konto kliknij przycisk **Dodaj** 

+ Dodaj

następnie wypełnij pola Zobacz strona 5

#### 3. Dodawanie dziecka

| lmię *  |                                          |                                                |                              |
|---------|------------------------------------------|------------------------------------------------|------------------------------|
| Imię    |                                          |                                                |                              |
| Nazw    | isko *                                   |                                                |                              |
| 1 Naz   |                                          |                                                |                              |
| Szkoł   | a *                                      |                                                |                              |
| Szk     | koła Społeczna 2                         |                                                | ~                            |
| Klasa   | /grupa                                   | Dieta                                          | Porcje                       |
| Kla     | sa 0 2                                   | Dieta ogólna 💙                                 | Kinder 🗸 🗸                   |
| Lista a | alergenów                                |                                                |                              |
|         |                                          |                                                |                              |
|         |                                          |                                                |                              |
|         |                                          |                                                |                              |
| _       |                                          |                                                | li                           |
| Doc     | daj                                      |                                                |                              |
|         |                                          |                                                |                              |
|         |                                          |                                                |                              |
| 1       | Wpisz imię i nazwisko dziecka            |                                                |                              |
|         |                                          |                                                |                              |
| 2       | Wybierz jedną z klas z pola <b>Klasa</b> |                                                |                              |
|         |                                          |                                                |                              |
| 3       | Wybierz jedną z podanych diet z po       | ola <b>Dieta</b> . W przypadku diety indywidua | lnej wypisz alergeny dziecka |
|         | np. orzechy, Seler i produkty pocho      | dne                                            |                              |
|         |                                          |                                                |                              |
| 4       | Wybierz jeden z dostępnych wielko        | sci posiłków z pola <b>Porcje</b>              |                              |
|         |                                          |                                                |                              |
|         |                                          |                                                |                              |

Listę alergenów i dokładny opis porcji znajdziecie Państwo w zakładce informacje dla rodziców po lewej stronie

#### 4. Edycja danych dziecka

|                       | Dzieci                                                                                                    | + Doda   |
|-----------------------|----------------------------------------------------------------------------------------------------|----------|
| Nazwisko *<br>testowe | Bartek Kowalski<br>Szkoła: Szkoła Społeczna 2<br>Klasa: Klasa 1a<br>Dieta: Dieta ogólna<br>Porcja: Kinder | <b>1</b> |
| Powtórz hasło         |                                                                                                    |          |

Po dodaniu dziecka możesz edytować jego dane klikając na ikonkę ołówka

Możesz też usunąć dane dziecka klikając na ikonkę kosza 🛛 🏢

Jeżeli chcesz dodać kolejne dziecko kliknij przycisk **Dodaj** 

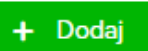

1

#### 5. Składanie zamówienia

| $\mathbf{C}$      |                                              |                                                                                                    |                                      |                  |    |
|-------------------|----------------------------------------------|----------------------------------------------------------------------------------------------------|--------------------------------------|------------------|----|
| CATERING          | Dodaj zamówienie                             |                                                                                                    |                                      |                  |    |
|                   | Dziecko *                                    | Od *                                                                                                    | Do *                                 | Rachunek         | Op |
|                   | Bartek Kowalski                              | ✓ 11.09.2020 E                                                                                                 | 30.09.2020                           | Paragon          |    |
| tt test testowe   | Pakiety<br>Zestaw ogólny + deser<br>12,50 zł | Zestaw ogólny<br>10,50 zł 9,00 zł                                                                              | danie ogólne 🤃 Zupa ogólna 💬 3,00 zł | Deser<br>2,00 zł |    |
| i Moje zamówienia | Dzień                                        | Posiłek                                                                                                    |                                      |                  |    |
|                   | 11.09.2020<br>piątek                         | Zupa dyniowa 250ml<br>Paluszki rybne serwowane z ziemniakam<br>Kompot 200ml<br>Marchew do chrupania /jabłuszko | ni 220g surówka                      |                  |    |
| Panel główny      | 44.00.2020                                   |                                                                                                    |                                      |                  |    |
| Moje konto        | 14.09.2020<br>poniedziałek                   | Zupa brokułowa z ziemniakami 250 ml<br>Gulasz wieprzowy serwowany z kaszą ję                                   | czmienną oraz buraczkami (8,7,9)     |                  |    |

Kliknij w przycisk **Dodaj zamówienie** po lewej stronie

🛨 Dodaj zamówienie

Wybierz dziecko z rozijanego pola **Dziecko**. Następnie wybierz dowolny okres, na który chcesz złożyć zamówienie

Wybierz pakiet z listy Pakiety lub skonfiguruj ręcznie Zobacz strona 8

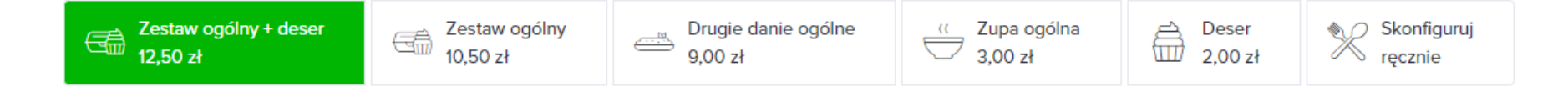

#### 5. Składanie zamówienia

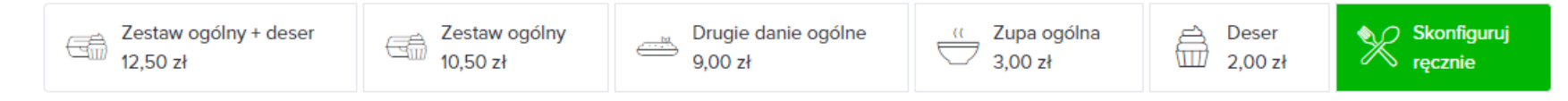

Jeżeli chcesz wybrać na każdy dzień inny pakiet posiłków zaznacz **Skonfiguruj ręcznie** 

| Dzień                | Posiłek                                                                                                    | Koszt    | llość |
|----------------------|----------------------------------------------------------------------------------------------------|----------|-------|
| 11.09.2020<br>piątek | <b>Zestaw ogólny</b><br>Zupa dyniowa 250ml<br>Paluszki rybne serwowane z ziemniakami 220g surówka<br>Kompot 200ml | 10,50 zł | 0     |
|                      | <b>Zestaw wege</b><br>Zupa dyniowa<br>Makaron ryżowy serwowany z pomidorkami i pesto z avocado<br>Kompot 200ml    | 10,50 zł | 0     |
|                      | <b>Drugie danie ogólne</b><br>Paluszki rybne serwowane z ziemniakami 220g surówka                                 | 9,00 zł  | 0     |
|                      | <b>Drugie danie wege</b><br>Makaron ryżowy serwowany z pomidorkami i pesto z avocado                              | 9,00 zł  | 0     |
|                      | Zupa ogólna<br>Zupa dyniowa 250ml                                                                                 | 3,00 zł  | 0     |

Następnie wybierz ilość na każdy dzień po prawej stronie

#### 6. Potwierdźenie zamówienia

Zakładka: Moje zamówienia

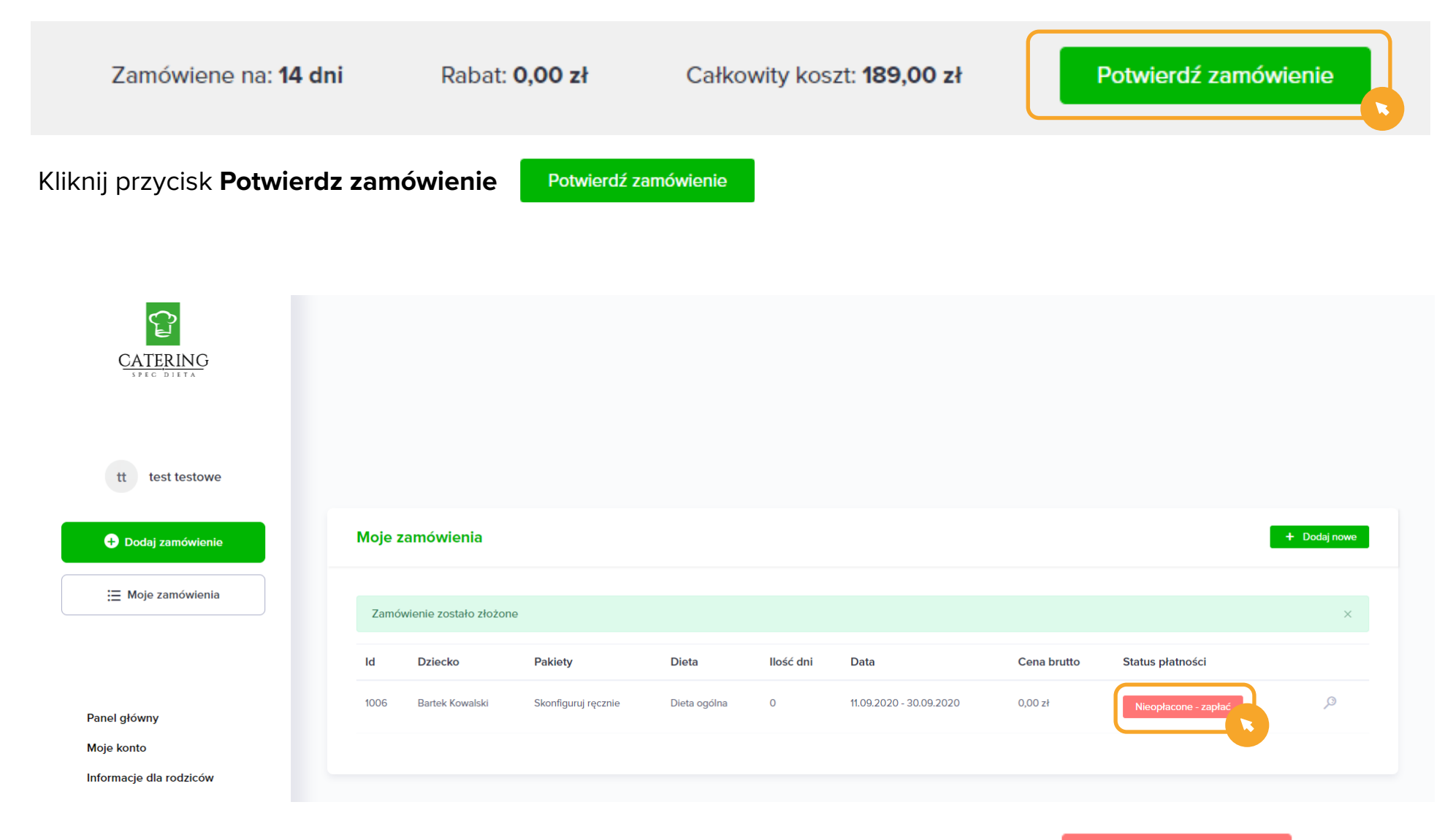

Sprawdź poprawność zamówienia, a następnie kliknij przycisk **Nieopłacone - zapłać** 

Nieopłacone - zapłać

#### 7. Płatność

| трау                                                                       | /                                                      |                                                                                                |                                                                           | -                                                  |
|----------------------------------------------------------------------------|--------------------------------------------------------|------------------------------------------------------------------------------------------------|---------------------------------------------------------------------------|----------------------------------------------------|
| <ul> <li>Wróć do sk</li> <li>Płatność :</li> <li>Dla Odbiorcy (</li> </ul> | lepu<br><b>za Zamówieni</b><br>Catering Spec Dieta E   | <b>e nr 1008</b><br>imilia Pustelnik-Nowicka                                                   | 6                                                                         | <b>3.00</b> zł                                     |
| — Imię i Nazwi                                                             | sko/Nazwa                                              | Ema                                                                                            | sil ————————————————————————————————————                                  |                                                    |
| Polecana fo                                                                | rma płatności                                          |                                                                                                |                                                                           |                                                    |
| Бік                                                                        | <b>BLIK</b><br>Szybka płatnoś                          | ić online                                                                                      |                                                                           | >                                                  |
| Inne formy                                                                 | Bezpie<br>płatności                                    | ecznym nawykiem jest                                                                           | płacenie BLIKIEM                                                          |                                                    |
| ¢                                                                          | Przelew<br>Online lub trad                             | lycyjny                                                                                        |                                                                           | >                                                  |
|                                                                            | <b>Karta</b><br>Debetowa lub                           | kredytowa                                                                                      |                                                                           | >                                                  |
| 6                                                                          | Portfele elel<br>m.in. Google P                        | <b>ktroniczne</b><br>ay, Visa Checkout, Ma                                                     | sterpass, PayPal                                                          | ~                                                  |
| Administrator                                                              | em danych osobowyc                                     | Płacąc, akceptujesz <u>reg</u><br>h jest Krajowy Integrator P<br><u>Zapoznaj się z pełną t</u> | ulamin.<br>łatności spółka akcyjna z sie<br><u>reścią</u> .               | dzibą w Poznaniu.                                  |
| KNF                                                                        | KOMISJA<br>NADZORU<br>FINANSOWEGO                      | PCI DSS                                                                                        | <b>Mastercard</b><br>SecureCode                                           | Verified by<br>VISA                                |
| ie transakcje przeprov                                                     | wadzane są podczas p                                   | połączenia szyfrowanego na<br>RSA                                                              | ajwyższej jakości certyfikate                                             | m wystawionym przez (                              |
| a KIP S.A. spełnia sze<br>rawna instytucja finar                           | reg rygorystycznych<br>isowa jest ściśle nadz<br>Insty | wymogów związanych z be<br>orowana przez Komisję Na<br>tucji Płatniczej. Numer licer           | zpieczeństwem finansowym<br>dzoru Finansowego świadcz<br>ncji: IP27/2014. | , operacyjnym i prawny<br>ąc usługi w charakterze  |
| erwis wykorzystuje plik<br>ego serwisu bez zmian                           | i cookie. Możesz zmie<br>y ustawień dotyczący          | nić ustawienia dotyczące p<br>ch plików cookies, oznacza<br><u>Obowiązująca polityka</u>       | lików cookie w menu przeg<br>że będą one zapisywane w j<br><u>cookies</u> | ądarki internetowej. Ko<br>pamięci urządzenia końo |

Dokonaj płatności z tpay.com wybierając swój bank . Potwierdzenie zamówienia zostanie wysłane na podany adres mailowy

# 7. Przeniesienie posiłku

| mówienie nr:<br>08<br>ziecko:<br>artek Kowalski | Pakiet:<br><b>Skonfiguruj ręcznie</b> | llość:<br>1                                                 | Koszt:<br><b>3,00 zł</b>                       | Od:<br><b>11.09.2020</b>                              | Do:<br><b>30.09.2020</b>                         | ← Powrót<br>Status:<br>Nieopłacone                    | Nieopłaco<br>Rozliczenie:<br>Paragon                       | <mark>ne - zapłać</mark><br>Opakowanie je<br><b>Tak</b>               | Drukuj                                                                        |
|-------------------------------------------------|---------------------------------------|-------------------------------------------------------------|------------------------------------------------|-------------------------------------------------------|--------------------------------------------------|-------------------------------------------------------|------------------------------------------------------------|-----------------------------------------------------------------------|-------------------------------------------------------------------------------|
| ziecko:<br>artek Kowalski                       | Pakiet:<br>Skonfiguruj ręcznie        | llość:<br>1                                                 | Koszt:<br><b>3,00 zł</b>                       | Od:<br><b>11.09.2020</b>                              | Do:<br><b>30.09.2020</b>                         | Status:<br>Nieopłacone                                | Rozliczenie:<br>Paragon                                    | Opakowanie je<br><b>Tak</b>                                           | dnorazowe:                                                                    |
|                                                 |                                       |                                                             |                                                |                                                       |                                                  | - zapłac                                              |                                                            |                                                                       |                                                                               |
| en Posiłek<br>09.2020<br>tek bew do d           | chrupania /jabłuszko                  |                                                             |                                                |                                                       |                                                  |                                                       |                                                            | Koszt<br>2,00 zł                                                      | llość<br>1                                                                    |
|                                                 | atę 08.09.2020<br>piątek              | Następn                                                     | ie zmie                                        | ń datę                                                | 08 ~                                             | 09 ~                                                  | 08.09.202<br>/ 2020                                        | 20                                                                    | ×                                                                             |
|                                                 | nia kliknij d                         | nia kliknij datę <sup>08.09.2020</sup><br><sub>piątek</sub> | nia kliknij datę <sup>08.09.2020</sup> Następr | nia kliknij datę <sup>08.09.2020</sup> Następnie zmie | nia kliknij datę 08.09.2020 Następnie zmień datę | nia kliknij datę 08.09.2020 Następnie zmień datę 08 🗸 | nia kliknij datę 08.09.2020 Następnie zmień datę 08 v 09 v | nia kliknij datę 08.09.2020<br>piątek Następnie zmień datę 08.09.2020 | nia kliknij datę 08.09.2020<br>piątek Następnie zmień datę 08 v 09 v 2020 v v |

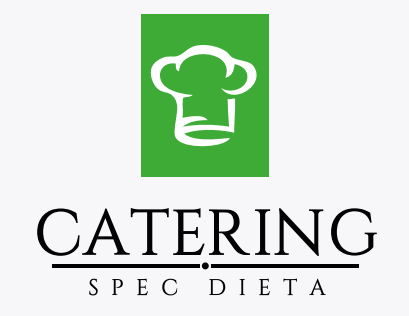

# Dziękujemy

### W razie pytań prosimy o kontakt

Catering Spec Dieta Emilia Pustelnik

ul. Warpińska 11, 61-058 Poznań

tel. 691 493 781

biuro@spec-dieta.pl